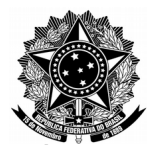

AVENIDA TIARAJÚ, 810 - IBIRAPUITÃ - ALEGRETE - RS - CEP 97546-550 TEL. (55) 3421.8410 - VOIP 8310 - coris@dtic.unipampa.edu.br

## DOCUMENTAÇÃO

## DTIC

## TUTORIAL

## Como Enviar E-mail para Avaliação

# 02/2018

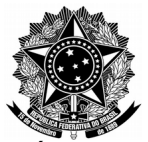

AVENIDA TIARAJÚ, 810 - IBIRAPUITÃ - ALEGRETE - RS - CEP 97546-550 TEL. (55) 3421.8410 - VOIP 8310 - coris@dtic.unipampa.edu.br

## SUMÁRIO

| CAPÍTULO 1:Introdução | 3 |
|-----------------------|---|
| CAPÍTULO 2:Gmail      | 4 |
| CAPÍTULO 3:Outlook    | 6 |
| CAPÍTULO 4:Yahoo      | 9 |
| CAPÍTULO 4:Yahoo      | 9 |

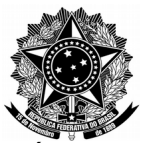

AVENIDA TIARAJÚ, 810 - IBIRAPUITĂ - ALEGRETE - RS - CEP 97546-550 TEL. (55) 3421.8410 - VOIP 8310 - coris@dtic.unipampa.edu.br

## CAPÍTULO 1: Introdução

Este manual tem por objetivo ilustrar o procedimento de extração e envio do "E-mail Original", que contém todas as informações necessárias para análise de e-mails suspeitos pelas equipes da DTIC. Este procedimento deve ser utilizado em casos de recebimento de e-mails tais como *spans* ou *phishing*, em **contas de e-mail institucionais**.

Serão demontrados os procedimentos de extração nos principais serviços de e-mail utilizados pelos usuários da UNIPAMPA. Serviços de email não demonstrados neste manual, seguem procedimentos semelhantes que podem ser facilmente adaptados.

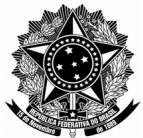

AVENIDA TIARAJÚ, 810 - IBIRAPUITÃ - ALEGRETE - RS - CEP 97546-550 TEL. (55) 3421.8410 - VOIP 8310 - coris@dtic.unipampa.edu.br

## CAPÍTULO 2: Gmail

Siga o procedimento abaixo para envio de e-mails suspeitos recebidos em contas institucionais através do Gmail.

1. Com o e-mail a ser enviado aberto, clique sobre a flexa no canto superior direito, e vá em **Mostrar Original**.

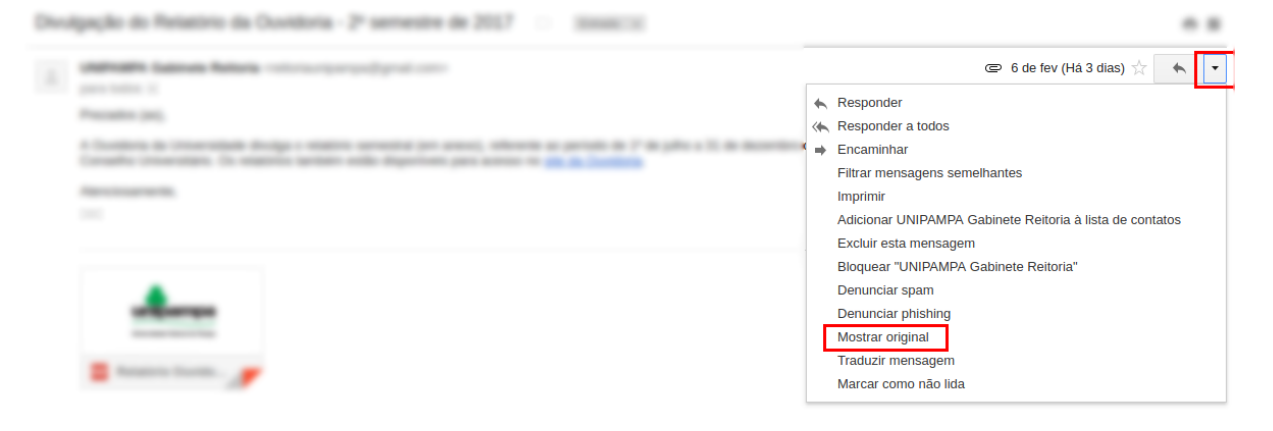

2. Na próxima tela clique em Fazer download da mensagem original:

Fazer download da mensagem original

and the second second

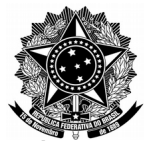

AVENIDA TIARAJÚ, 810 - IBIRAPUITÃ - ALEGRETE - RS - CEP 97546-550 TEL. (55) 3421.8410 - VOIP 8310 - coris@dtic.unipampa.edu.br

3. Salve o arquivo em lugar de sua preferência:

Obs: Alguns navegadores salvam o arquivo diretamente na pasta **Downloads** do computador, ignorando esta etapa.

| 📀 Salvar como     |                                      |               |                       | ×        |
|-------------------|--------------------------------------|---------------|-----------------------|----------|
| ← → • ↑ 🗖         | > Este Computador > Área de Trabalho | √ Ō           | Pesquisar Área de Tra | balho 🔎  |
| Organizar 🔻 🛛 N   | ova pasta                            |               |                       | ⊾ - ?    |
| 🗸 🤺 Acesso rápido | ∧<br>Nenhum ite                      | em correspond | le à pesquisa.        |          |
| 📃 Área de Traba   | *                                    |               |                       |          |
| 👆 Downloads       | *                                    |               |                       |          |
| 🔮 Documentos      | *                                    |               |                       |          |
| 📰 Imagens         | *                                    |               |                       |          |
| 👌 Músicas         |                                      |               |                       |          |
| 🧧 Vídeos          |                                      |               |                       |          |
| > 🐔 OneDrive      |                                      |               |                       |          |
| > 💻 Este Computad | dor                                  |               |                       |          |
| . 🗥 n i           | ~                                    |               |                       |          |
| <u>N</u> ome:     | original_msg                         |               |                       | ~        |
| <u>T</u> ipo:     | Text Document                        |               |                       | ~        |
| ∧ Ocultar pastas  |                                      |               | Sa <u>l</u> var       | Cancelar |

4. Por fim, envie o arquivo como anexo para o e-mail <u>gpais@dtic.unipampa.edu.br</u> ou via sistema de chamados <u>GAUCHA</u>.

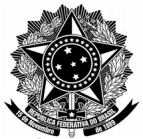

AVENIDA TIARAJÚ, 810 - IBIRAPUITÃ - ALEGRETE - RS - CEP 97546-550 TEL. (55) 3421.8410 - VOIP 8310 - coris@dtic.unipampa.edu.br

## CAPÍTULO 3: Outlook

Siga o procedimento abaixo para envio de e-mails suspeitos recebidos em contas institucionais através do Outlook.

1. Com o e-mail a ser enviado aberto, clique sobre a flexa no canto superior direito, e vá em **Exibir origem da mensagem**.

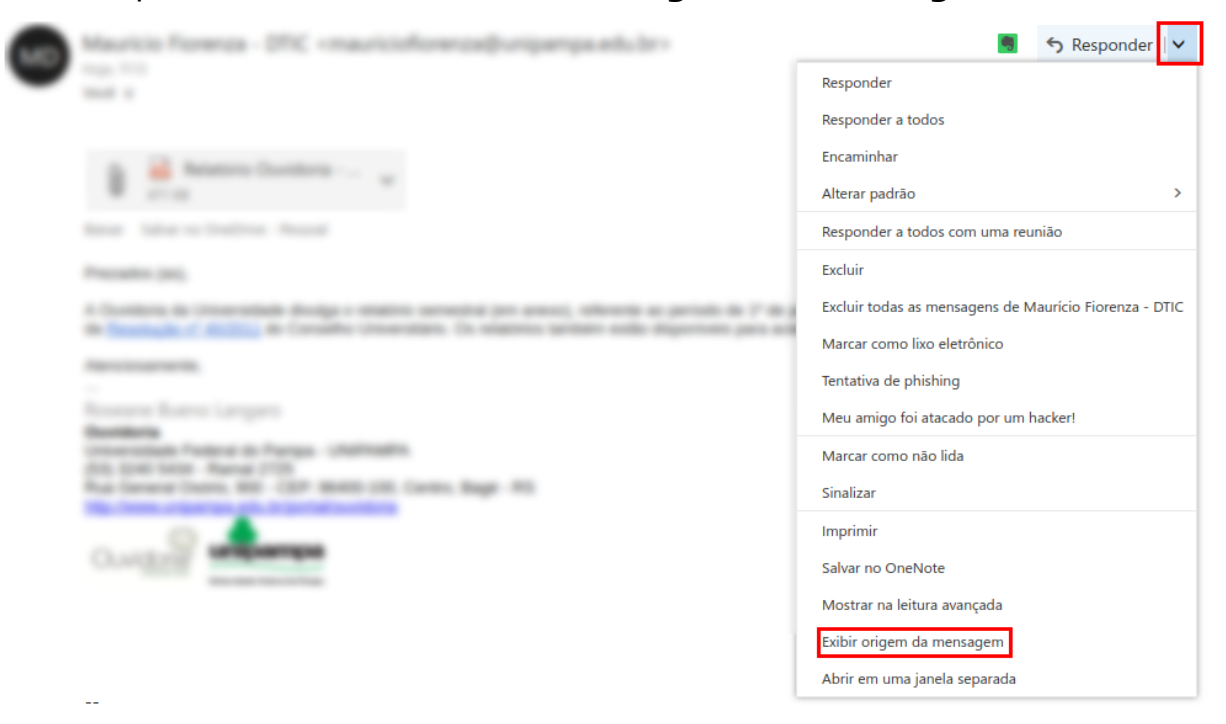

 Após carregar, selecione todo o texto, clique com o botão direito do mouse e vá em copiar:

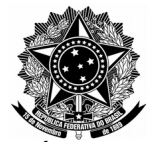

AVENIDA TIARAJÚ, 810 - IBIRAPUITĂ - ALEGRETE - RS - CEP 97546-550 TEL. (55) 3421.8410 - VOIP 8310 - coris@dtic.unipampa.edu.br

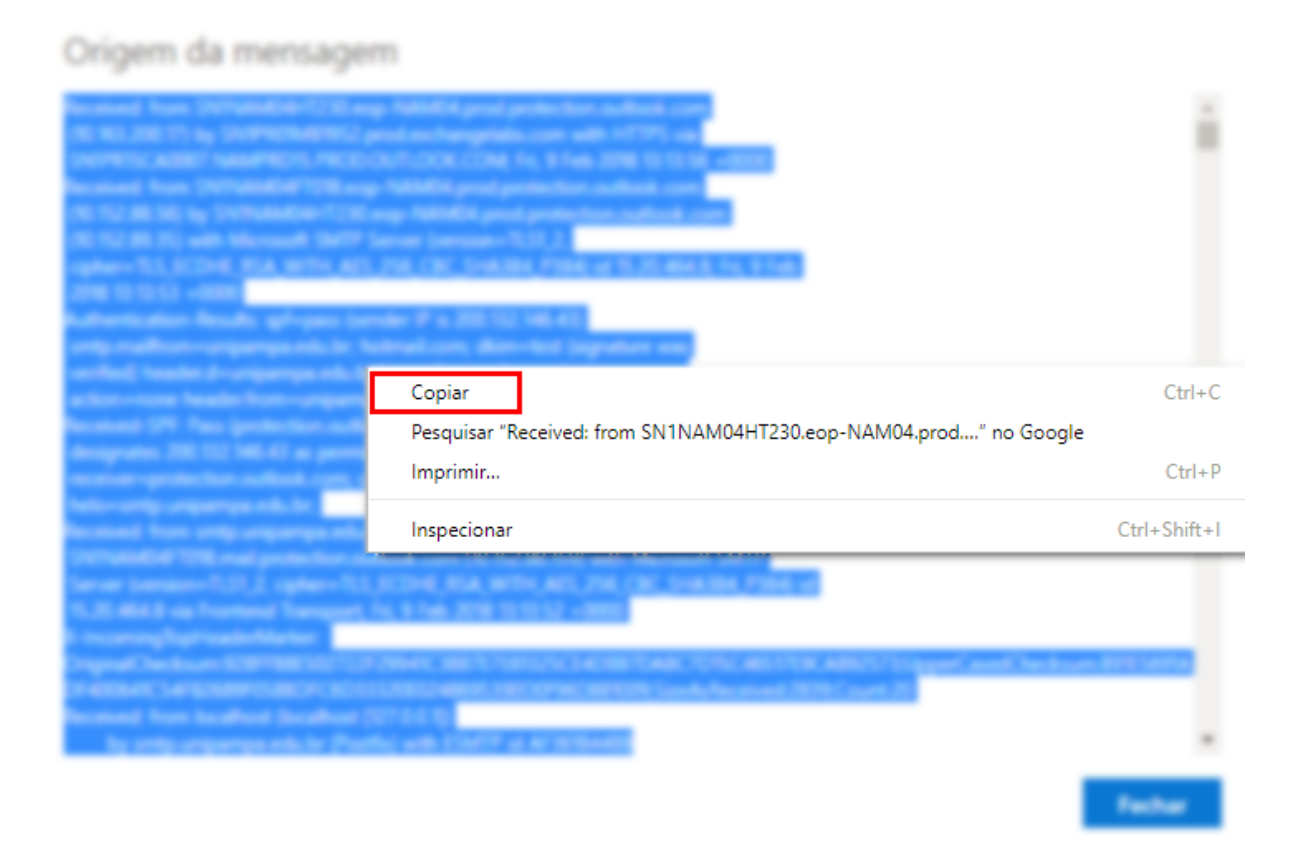

3. Clique no botão iniciar e procure por Bloco de Notas:

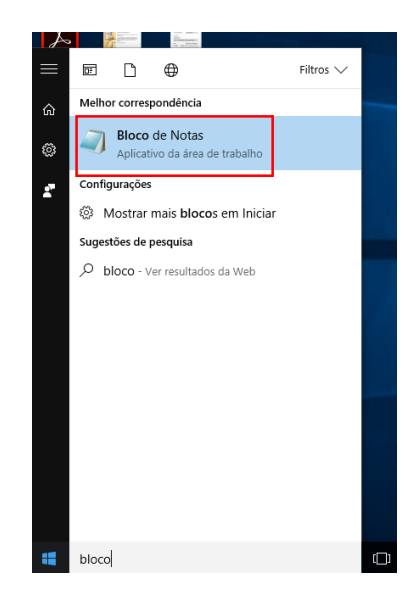

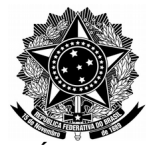

AVENIDA TIARAJÚ, 810 - IBIRAPUITĂ - ALEGRETE - RS - CEP 97546-550 TEL. (55) 3421.8410 - VOIP 8310 - coris@dtic.unipampa.edu.br

### 4. Cole o conteúdo do e-mail original e salve:

Vídeos

| uivo Editar Formatar                                                                                                    |                                                                                                    |                                                                                                    |                                                                           |                                  |             |  |
|----------------------------------------------------------------------------------------------------|----------------------------------------------------------------------------------------------------|----------------------------------------------------------------------------------------------------|---------------------------------------------------------------------------|----------------------------------|-------------|--|
|                                                                                                    | Exibir Ajuda                                                                                                    |                                                                                                    |                                                                           |                                  |             |  |
| Novo                                                                                                    | Ctrl+N MDAxNTA5I                                                                                                    | DY1NTM1IGYNCjAwMDAwMDE1MTAgNjU1M                                                                                                    | zUgZg0K<br>iU1MzUg                                                        |                                  |             |  |
| Abrir                                                                                                    | Ctrl+O DOowMDAwM                                                                                                    | 1DAxNTE1IDY1NTM1IGYNCjAwMDAwMDE1M                                                                                                    | TYgNjU1                                                                   |                                  |             |  |
| Salvar                                                                                                    | NSBmDQowM                                                                                                    | 1DAwMDAxNTE4IDY1NTM1IGYNCjAwMDAwM                                                                                                    | DE1MTkg                                                                   |                                  |             |  |
| Salvar como                                                                                                    | NTUZNSBmD                                                                                                    | QowMDAwMDAxNTIxIDY1NTM1IGYNCjAwM                                                                                                    | DAWMDE1                                                                   |                                  |             |  |
| Configurar Página                                                                                                    | MYAZNI UZN<br>MTUVNi A2N                                                                                                    | ISBMDQOWMDAWMDAXNTT01DT1NTM11GTNC<br>ITUzNSBmDQowMDAwMDAxNTT3TDY1NTM1T                                                                                                    | JAWMDAW<br>GYNCiΔw                                                        |                                  |             |  |
| Imprimir                                                                                                    | Ctrl+P MDAwMTUy0                                                                                                    | SA2NTUZNSBmDQowMDAwMDAxNTMwIDY1N                                                                                                    | TM1IGYN                                                                   |                                  |             |  |
| Sair                                                                                                    | MDAwMDAwM                                                                                                    | 1TUzMiA2NTUzNSBmDQowMDAwMDAxNTMzI                                                                                                    | DY1NTM1                                                                   |                                  |             |  |
| 4Nzc5IDAwMDAwIG4N<br>wNDQ2Njc0IDAwMDAw<br>0cmFpbGVyDQo8PC9T<br>DMDM1wIISNDFCREMS<br>xRT5dID4+DQpzdGFy<br>vU2162SAxNTUkL1Jv<br>DOTAzRkU10DQ3QTYx<br>0NTAyMzkvWFJ1Z1Ne<br>4f5e808dbb4e28e17                                                                                                    | ICJAWMDAZNJgGAMDggM<br>IGANCJAWHDAONDY3M<br>'aXplIDE1NTAVUm9vd<br>MDNGRTU4NDABNJFFP<br>'dHhyZWYNCJQ1MDIzO<br>'b3QgMSAwIFIvSWSmb<br>:RT48M0IwMkQ5QUMwM<br>b5A0NDY3MzI+Pg0Kc<br>'0564c74a76 | DAWHDAgbg0KMDAwMDQ0NjQ1NSAwMDAwM<br>IDMgMDAwMDAgbg0KMDAwMDQ0NjCzNiAW<br>ICAxIDAgUi9JbmZvIDEwMyAwIFIvSURbP<br>jwzQjAyRD1BQzAzNTMyOTQxQKRDOTAzR<br>Q0KJSVFT0YNCnhyZWYNCjAgMA0KdHJha<br>yAxMDMgMCBSL0IEWzwZQjAyRD1BQzAzN<br>IzUZMjk0MUJEQzkwM0ZFNTg0N0E2MUU+X<br>3RhcnR4cmVmDQo0ODE0MDINCiUIRU9G | CBuDQow<br>DAwMCBu<br>DNCMDJE<br>kUJODQ3<br>Wxlcg0K<br>TMyOTQx<br>SAvUHJ1 |                                  |             |  |
|                                                                                                    |                                                                                                    |                                                                                                    |                                                                           |                                  |             |  |
| _                                                                                                    |                                                                                                    |                                                                                                    |                                                                           |                                  |             |  |
| Salvar                                                                                                    | como                                                                                                    |                                                                                                    |                                                                           |                                  | ×           |  |
| Salvar                                                                                                    | como                                                                                                    |                                                                                                    |                                                                           |                                  | ×           |  |
| ☐ Salvar ← →                                                                                                    | como<br>~ 个 🛄 > Este 0                                                                                                    | Computador › Área de Trabalho                                                                                                    | ✓ ♂ Pe                                                                    | squisar Área de Trabalho         | ×<br>م      |  |
| <ul> <li>☐ Salvar</li> <li>← →</li> <li>Organiza</li> </ul>                                                                                                    | como<br>← ↑ ►> Este 0<br>r ← Nova pasta                                                                                                    | Computador › Área de Trabalho                                                                                                    | <b>√</b> ق Pe                                                             | squisar Área de Trabalho         | ×<br>م      |  |
| ☐ Salvar<br>← →<br>Organiza                                                                                                    | como<br>< ↑ ► Este 0<br>Ir ▼ Nova pasta<br>isso rápido ↑                                                                                                    | Computador > Área de Trabalho<br>1<br>Nenhum ite                                                                                                    | v ق Pe<br>m corresponde à p                                               | esquisar Área de Trabalho<br>💽 👻 | ×<br>م      |  |
| ☐ Salvar<br>← →<br>Organiza<br>★ Ace                                                                                                    | como<br><ul> <li>↑ ▲ Este 0</li> <li>r ▼ Nova pasta</li> <li>sso rápido</li> <li>rea de Trabz →</li> </ul>                                                                                | Computador > Área de Trabalho<br>•<br>Nenhum ite                                                                                                    | v ق Pe<br>m corresponde à p                                               | esquisar Área de Trabalho        | ×<br>م<br>٩ |  |
| ☐ Salvar<br>← →<br>Organiza<br># Ace<br>☐ Ár                                                                                                    | como                                                                                                    | Computador > Área de Trabalho<br>•<br>Nenhum ite                                                                                                    | マ ひ Pe<br>m corresponde à p                                               | esquisar Área de Trabalho        | ×<br>م<br>٩ |  |
| ☐ Salvar<br>← →<br>Organiza<br># Ace<br>☐ Ár<br>↓ Do                                                                                                    | como                                                                                                    | Computador > Área de Trabalho<br>•<br>Nenhum ite                                                                                                    | マ ひ Pe<br>m corresponde à p                                               | esquisar Área de Trabalho        | ×<br>م<br>3 |  |
| ☐ Salvar<br>← →<br>Organiza<br>承 Ace<br>☐ Ár<br>↓ Do<br>旨 Do                                                                                                    | como                                                                                                    | Computador > Área de Trabalho<br>•<br>Nenhum ite                                                                                                    | マ ひ Pe<br>m corresponde à p                                               | esquisar Área de Trabalho<br>E 🗸 | ×<br>م      |  |
| Salvar         ←         Organiza         ★         Acce         ▲         Do         ➡         Do         ➡         ■         ■         ■         ■         ■         ■         ■         ■         ■         ■         ■         ■         ■         ■         ■         ■         ■         ■         ■         ■         ■         ■         ■         ■         ■         ■         ■         ■         ■         ■         ■         ■         ■         ■         ■         ■         ■         ■         ■         ■         ■         ■         ■         ■         ■         ■ | como                                                                                                    | Computador > Área de Trabalho<br>Nenhum ite                                                                                                    | マ ひ Pe<br>m corresponde à p                                               | esquisar Área de Trabalho        | ×<br>م      |  |

| 🗥 n. i         | ~            |                           |   |                 |          |
|----------------|--------------|---------------------------|---|-----------------|----------|
| <u>N</u> ome:  | original.txt |                           |   |                 | ~        |
| <u>T</u> ipo:  | Documentos d | e texto (*.txt)           |   |                 | ~        |
| Ocultar pastas |              | <u>C</u> odificação: ANSI | ~ | Sa <u>l</u> var | Cancelar |

5. Por fim, envie o arquivo como anexo para o e-mail <u>gpais@dtic.unipampa.edu.br</u> ou via sistema de chamados <u>GAUCHA</u>.

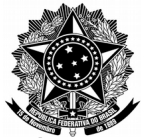

AVENIDA TIARAJÚ, 810 - IBIRAPUITÃ - ALEGRETE - RS - CEP 97546-550 TEL. (55) 3421.8410 - VOIP 8310 - coris@dtic.unipampa.edu.br

### CAPÍTULO 4: Yahoo

Siga o procedimento abaixo para envio de e-mails suspeitos recebidos em contas institucionais através do Yahoo.

 Com o e-mail a ser enviado aberto, clique sobre o icone •••• (Mais) no centro da tela, e então clique em Visualizar mensagem não processada.

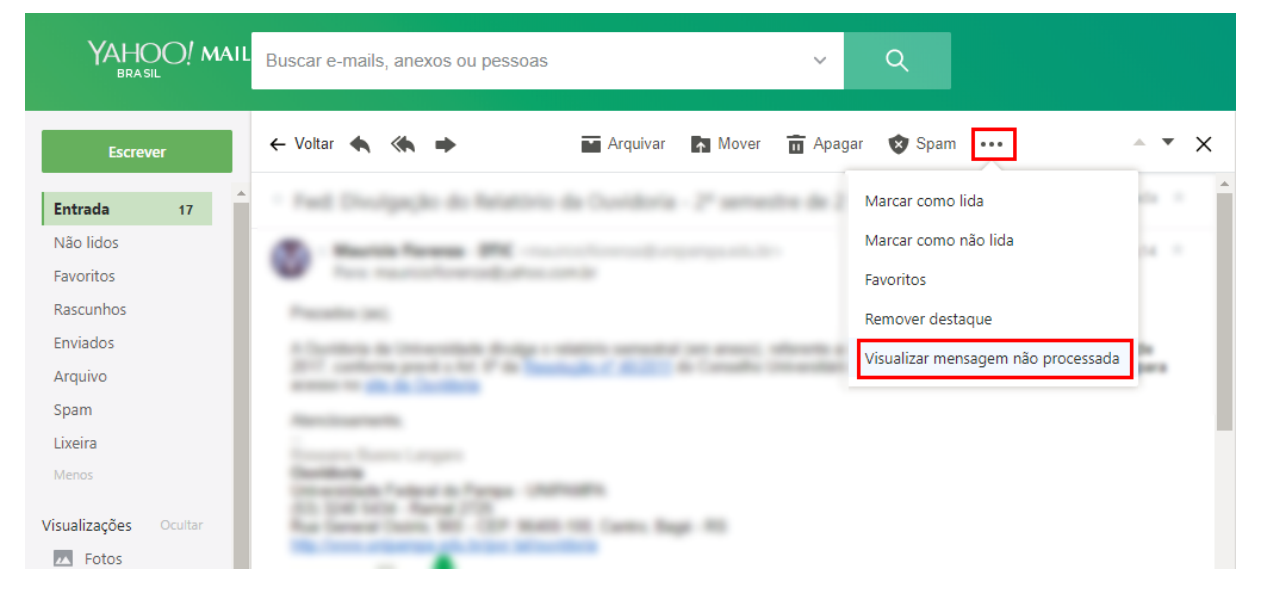

 Após carregar, selecione todo o texto, clique com o botão direito do mouse e vá em copiar:

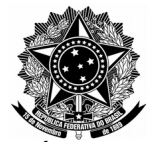

AVENIDA TIARAJÚ, 810 - IBIRAPUITÃ - ALEGRETE - RS - CEP 97546-550 TEL. (55) 3421.8410 - VOIP 8310 - coris@dtic.unipampa.edu.br

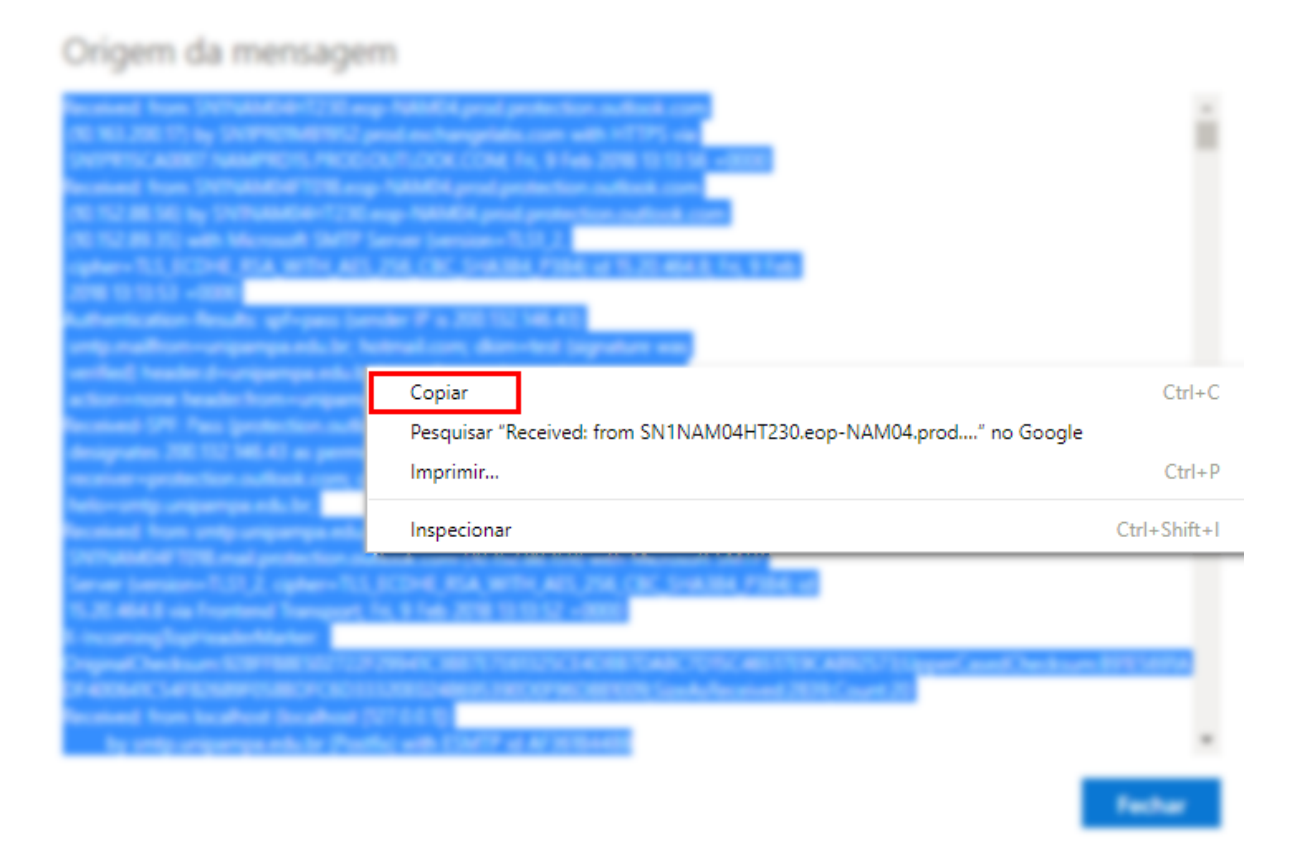

3. Clique no botão iniciar e procure por Bloco de Notas:

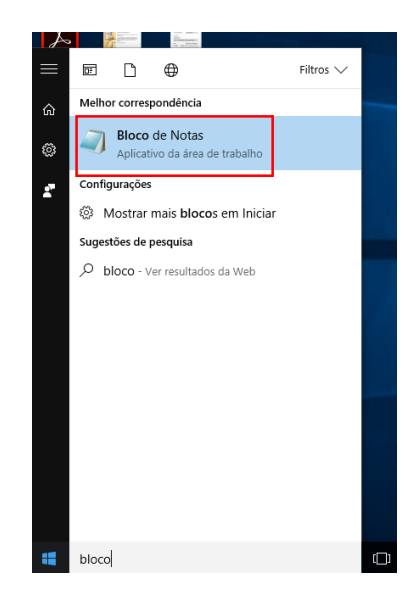

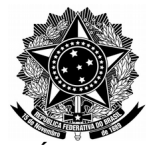

AVENIDA TIARAJÚ, 810 - IBIRAPUITÃ - ALEGRETE - RS - CEP 97546-550 TEL. (55) 3421.8410 - VOIP 8310 - coris@dtic.unipampa.edu.br

### 4. Cole o conteúdo do e-mail original e salve:

OneDrive

Este Computador

| 📃 Sem título              | - Bloco de notas                        |                                                                                                    |                            | -   |   |
|---------------------------|-----------------------------------------|----------------------------------------------------------------------------------------------------|----------------------------|-----|---|
| Arquivo Edit              | ar Formatar Exibir .                    | Ajuda                                                                                                    |                            |     |   |
| Novo                      | Ctrl+N                                  | MDAxNTA5IDY1NTM1IGYNCjAwMDAwMDE1MTAgNjU1MzUgZg0K                                                             |                            |     | ^ |
| Abrir                     | Ctrl+O                                  | MDAwMDAxNTEyIDY1NTM1IGYNCjAwMDAwMDE1MTMgNjU1MzUg                                                             |                            |     |   |
| Salvar                    | Ctrl+S                                  | DQowMDAwMDAxNTE11DY1NTM11GYNCjAwMDAwMDE1MTYgNjU1                                                             |                            |     |   |
| Salvar co                 | mo                                      | NTUZNSBmDQowMDAwMDAXNTE41DT1NTH11GTNCJAwmDAwMDE1HTKg                                                         |                            |     |   |
| Configura                 | ar Página                               | MyA2NTUzNSBmDQowMDAwMDAxNTI0IDY1NTM1IGYNCjAwMDAw                                                             |                            |     |   |
| Imprimir                  | Ctrl+P                                  | MTUyNiA2NTUzNSBmDQowMDAwMDAxNTI3IDY1NTM1IGYNCjAw                                                             |                            |     |   |
| p                         | earr                                    | MDAwMTUyOSA2NTUZNSBmDQowMDAwMDAxNTMwIDY1NTM1IGYN                                                             |                            |     |   |
| Sair                      |                                         | MDAwmDAwmTUZM1AZNTUZNSBmDQ0wmDAwmDAXNTMZ1DY1NTM1<br>7πρ7παβKMDΔμMDΔμMTUZNSΔ2NTUZNSBmDQ0μMDΔμMDΔγNTM2TDY1     |                            |     |   |
| NTM1IGYNC1                | AWMDAWMDAWMDAgNi                        | iU1MzUgZg0KMDAwMDE4MiYxMiAwMDAwMCBuDOowMDAwMTgvNiOx                                                          |                            |     |   |
| IDAwMDAwI                 | 4NCjAwMDAyNjMxOD                        | bggMDAwMDAgbg0KMDAwMDI2MzY0NyAwMDAwMCBuDQowMDAwMzY3                                                          |                            |     |   |
| MDAyIDAwMD                | AwIG4NCjAwMDAzNj                        | c1NDQgMDAwMDAgbg0KMDAwMDM2ODE3MiAwMDAwMCBuDQowMDAw                                                           |                            |     |   |
| MzY4Nzc5ID                | AWMDAWIG4NCjAWME                        | AZNjg4MDggMDAwMDAgbg0KMDAwMDQ0NjQ1NSAwMDAwMCBuDQow                                                           |                            |     |   |
| DOnOcmEnh                 | C01DAWMDAW1G4NCJ                        | AWMDAGNDYSMDMgMDAWMDAgDgGKMDAWMDQGNJCZM1AWMDAWMCBU<br>IF1NTAvLlm9vdCAxTDAgLIi91bm7vTDFwMvAwTFTvSLIRbPDNCMD1F |                            |     |   |
| OUFDMDM1Mz                | 15NDFCREM5MDNGRT                        | U4NDdBNjFFPjwzQjAyRD1BQzAzNTMyOTQxQkRDOTAzRkU10DQ3                                                           |                            |     |   |
| QTYxRT5dID                | 04+DQpzdGFydHhyZ₩                       | IYNCjQ1MDIzOQ0KJSVFT0YNCnhyZWYNCjAgMA0KdHJhaWx1cg0K                                                          |                            |     |   |
| PDwvU216ZS                | AxNTUwL1Jvb3QgMS                        | AwIFIvSW5mbyAxMDMgMCBSL01EWzwzQjAyRD1BQzAzNTMyOTQx                                                           |                            |     |   |
| QKKDOTAZKK<br>di AQNTAVMT | U10DQ3Q1YXR148M                         | J1wMkQ5QUMwMzUzMjK0MUJEQzkwM0ZENTg0N0E2MUU+XSAvUHJ1                                                          |                            |     |   |
| UTAONTA yriz              | KVWFJ121N0D5A0NL                        | 120214-8046240604460000000000000000000000000000                                                              |                            |     |   |
| f4f5e808                  | dbb4e28e170564c7                        | '4a76                                                                                                    |                            |     |   |
|                           |                                         |                                                                                                    |                            |     |   |
| <                         |                                         |                                                                                                    |                            |     | × |
|                           |                                         |                                                                                                    |                            |     |   |
|                           |                                         |                                                                                                    |                            |     |   |
|                           |                                         |                                                                                                    |                            |     |   |
|                           | Salvar como                             |                                                                                                    |                            | ×   |   |
|                           |                                         | _                                                                                                    |                            |     |   |
|                           | $\leftarrow \rightarrow \cdot \uparrow$ | 🔜 → Este Computador → Área de Trabalho 🛛 🗸 🖑                                                                 | Pesquisar Área de Trabalho | Q   |   |
|                           |                                         |                                                                                                    | _                          | •   |   |
|                           | Organizar 🔻                             | Nova pasta                                                                                                   | <b>•</b>                   | (2) |   |
|                           |                                         | A                                                                                                    |                            |     |   |
|                           | 🗶 Acesso rap                            | Ido Nenhum item correspond                                                                                   | e à pesquisa.              |     |   |
|                           | 📃 Area de T                             | raba 🖈                                                                                                    |                            |     |   |
|                           | 👆 Downloa                               | ds 🖈                                                                                                    |                            |     |   |
|                           | 🔮 Documer                               | ntos 🖈                                                                                                    |                            |     |   |
|                           |                                         |                                                                                                    |                            |     |   |
|                           | imagens                                 |                                                                                                    |                            |     |   |
|                           | Músicas                                 |                                                                                                    |                            |     |   |
|                           | 📲 Vídeos                                |                                                                                                    |                            |     |   |
|                           |                                         |                                                                                                    |                            |     |   |

Nome: original.txt Tipo: Documentos de texto (\*.txt)  $\sim$ Codificação: ANSI  $\sim$ Sa<u>l</u>var Cancelar Ocultar pastas e-mail 5. Por fim, envie arquivo 0 como anexo para 0

<u>gpais@dtic.unipampa.edu.br</u> ou via sistema de chamados <u>GAUCHA</u>.

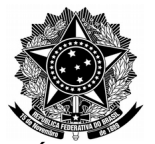

AVENIDA TIARAJÚ, 810 - IBIRAPUITĂ - ALEGRETE - RS - CEP 97546-550 TEL. (55) 3421.8410 - VOIP 8310 - coris@dtic.unipampa.edu.br

Para maiores dúvidas, contatar:

### DTIC (Diretoria de Tecnologia da Informação e Comunicação) UNIPAMPA (Universidade Federal do Pampa)

Office: (55) 3421 8410

Ramal: 8310 (Coordenação de Redes, Infraestrutura e Suporte)

"Respeite o meio-ambiente, imprima somente o necessário."